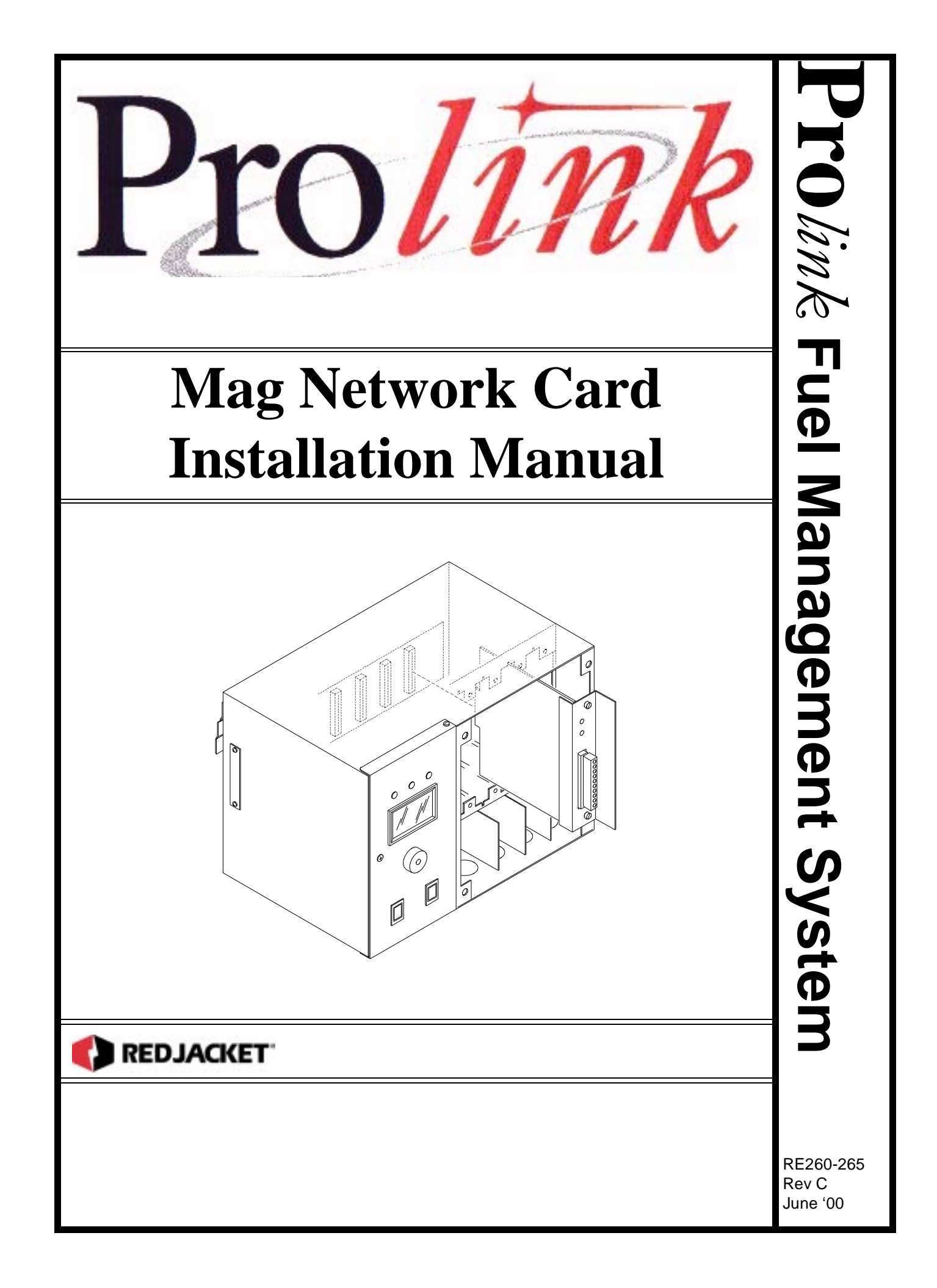

Mag Network Card Installation Manual RE260-265 Rev C June '00

#### **Certifications and Listings**

Marley Pump Company is ISO 9001 certified.

Red Jacket's Prolink system has been approved by Underwriters Laboratories to carry the UL Listing Mark. Red Jacket's Prolink system has been approved by Underwriters Laboratories of Canada to carry the ULC Listing Mark.

#### Trademarks

The logos for Red Jacket and Marley Pump are property of The Marley Pump Company. Extracta and Trapper are trademarks of The Marley Pump Company.

The UL logo is property of Underwriters Laboratories Inc.

Other trademarks that appear in this manual include Belden, Celcon, Durabar, MAG, Scotch-Cast, Spiralock, Teflon, and Viton.

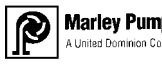

Marley Pump A United Dominion Company

© 2000, Marley Pump, a United Dominion company. The Marley Pump Company reserves the right to make design improvements and pricing modifications as necessary and without notice. Marley Pump is not responsible for the operation of equipment from other manufacturers when used in conjunction with Red Jacket petroleum equipment. The information in this manual is proprietary and intended only for distributors, installers, and owners of Red Jacket equipment. Any other use of this manual in part or in whole must be authorized in writing by:

The Marley Pump Company 500 East 59th St Davenport IA 52807 319.391.8600 800.2.MARLEY

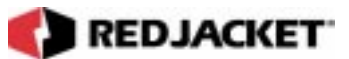

# TABLE OF CONTENTS

| About This Manual                                               | vi  |
|-----------------------------------------------------------------|-----|
|                                                                 | VI  |
| Typographical Conventions                                       | VI  |
| TERMINOLOGY                                                     | VII |
| Chapter 1: Before You Start                                     | 1-1 |
| INTRINSIC SAFETY INFORMATION                                    | 1-1 |
| INSTALLATION DOS AND DON'TS                                     | 1-2 |
| Chapter 2: Overview and Installation Requirements               | 2-1 |
| Mag Network Card Overview                                       | 2-1 |
| INSTALLATION REQUIREMENTS                                       | 2-2 |
| The Mag Network Card                                            | 2-2 |
| THE MAG INVENTORY PROBE                                         |     |
| CONDUIT AND DIRECT BURY INSTALLATION                            | 2-2 |
| Chapter 3: Conduit and Direct Bury Cable Installation           | 3-1 |
| CONDUIT INSTALLATION                                            | 3-1 |
| DIRECT BURY CABLE INSTALLATION                                  | 3-3 |
| Chapter 4: Installing the Mag Inventory Probe                   | 4-1 |
| MAG INVENTORY PROBE INSTALLATION                                | 4-1 |
| CONNECTIONS AT THE JUNCTION BOX, CONDUIT INSTALLATIONS          | 4-3 |
| CONNECTIONS AT THE CONNECTOR HOUSING, DIRECT BURY INSTALLATIONS |     |
| MAG INVENTORY PROBE CONFIGURATION WORKSHEET INFORMATION         | 4-6 |
| PROLINK INSTALLATION AND CONFIGURATION WORKSHEET SAMPLE         | 4-7 |
| Chapter 5: Installing the Mag Network Card                      | 5-1 |

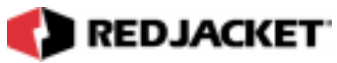

| INSTALLING THE MAG NETWORK CARD IN A PROLINK CHASSIS   | 5-1        |
|--------------------------------------------------------|------------|
| MAG NETWORK CARD CONFIGURATION WORKSHEET INFORMATION   | 5-3<br>5-3 |
| CONNECTING THE MAG NETWORK CARD TO THE INVENTORY PROBE | 5-4        |
| CONNECTIONS AT THE MAG NETWORK CARD                    | 5-4        |
| Chapter 6: Pathway Plus Setup                          | 6-1        |
| Chapter 7: Troubleshooting                             | 7-1        |
| ALARM CODES                                            | 7-1        |
| ALARM DISPLAY                                          | 7-1        |
| Appendix A: Replacement Parts                          | A-1        |
| Appendix B: Glossary                                   | B1         |
| Index                                                  | I-1        |

REDJACKET

# LIST OF FIGURES

| Figure 3.1 | Installation Diagram for Conduit                               | 3-2 |
|------------|----------------------------------------------------------------|-----|
| Figure 3.2 | Installation Diagram for Direct Bury or Sawcut                 | 3-3 |
| Figure 3.3 | Diagram for Direct Bury Cable Installation                     | 3-4 |
| Figure 4.1 | Mag probe conduit installation                                 | 4-2 |
| Figure 4.2 | Mag inventory probe to cable connections, conduit installation | 4-4 |
| Figure 4.3 | Connector Housing and Connector Board                          |     |
| Figure 4.4 | Mag probe required information                                 | 4-7 |
| Figure 5.1 | Installation of the Mag network card                           | 5-2 |
| Figure 5.2 | Mag network card required information                          | 5-3 |
| Figure 5.3 | Sample Mag network card connections                            | 5-4 |
|            |                                                                |     |

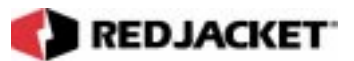

# **About This Manual**

This preface describes the organization of this manual, explains typographical conventions used, and defines vital terminology.

#### Organization

This manual is organized into seven chapters:

Chapter 1: Before You Start Chapter 2: Overview and Installation Requirements Chapter 3: Conduit, Direct Bury, and Retrofit Installations Chapter 4: Installing the Mag Inventory Probe Chapter 5: Installing the Mag network card Chapter 6: Pathway Plus Setup Chapter 7: Troubleshooting

It also includes an Index.

#### Typographical Conventions

The various symbols and typographical conventions used in this manual are described here.

| Numeric Formats | A numeric zero looks like 0 in this document. An uppercase letter "oh" is rendered as O.                                                                                               |
|-----------------|----------------------------------------------------------------------------------------------------|
|                 | A numeric one looks like 1 in this document. A lowercase letter "ell" is rendered as I. However, to prevent confusion, the abbreviation for milliliter includes a capital letter (mL). |

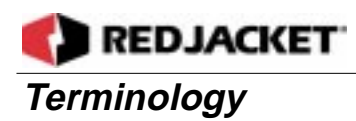

The following terms are used throughout this manual to bring attention to the presence of hazards of various risk levels, or to important information concerning use of the product

| Danger!! | Indicates the presence of a hazard that <b><u>will</u> cause <u>severe</u> personal injury,</b> |
|----------|-------------------------------------------------------------------------------------------------|
|          | death, or substantial property damage <u>if ignored</u> .                                       |

| <b>WARNING!</b> Indicates the presence of a hazard that <u>can</u> cause <u>severe</u> personal in death, or substantial property damage <u>if ignored</u> . | ijury, |
|----------------------------------------------------------------------------------------------------|--------|

| Caution | Indicates the presence of a hazard that <u>will</u> or <u>can</u> cause <u>minor</u> personal injury |
|---------|----------------------------------------------------------------------------------------------------|
|         | or property damage <u>if ignored</u> .                                                               |

| Notice | Indicates special instructions on installation, operation, or maintenance that are |
|--------|------------------------------------------------------------------------------------|
|        | important but not related to personal injury hazards.                              |

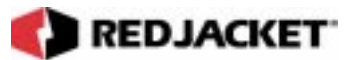

# **Chapter 1: Before You Start**

This Chapter Explains:

- Intrinsic Safety
- Installation DOs and DON'Ts

### **Intrinsic Safety Information**

#### ATTENTION INSTALLER

READ THIS IMPORTANT SAFETY INFORMATION BEFORE BEGINNING WORK

Portions of this product will be installed and operated in the highly combustible environment of a petroleum product storage tank. It is essential that you carefully read and follow the warnings and instructions in this manual to protect yourself and others from serious injury, explosion, electrical shock, or death.

|          | All installation and programming of Red Jacket Prolink enclosures should be<br>performed by factory trained personnel only. Before beginning any installation<br>procedure, carefully read and understand all instructions.                                                                                                    |
|----------|----------------------------------------------------------------------------------------------------|
| WARNING! | Failure to follow these guidelines can result in severe personal injury, death, or substantial property damage. Retain a copy of this manual on site with the Pro-<br>link enclosure system as required by EPA regulations in paragraph 40CFR 280.45. Installations must comply with section 504, article 300 of the N.E.C. which defines intrinsic safety. |

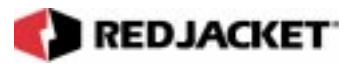

**Precautions** must be taken in the installation of this product to limit power in the wiring to the fuel tanks and to keep that wiring physically separated from any other wiring (intrinsically safe

All intrinsic wiring has to be routed through separate wireways and conduit from standard 120/240VAC wiring. Slot dividers are required to ensure UL separation between intrinsically safe wires and standard 120VAC wiring.

# **Notice** It is your responsibility to maintain the effectiveness of the safety features by installing this product in accordance with the instructions and warnings that follow. Failure to do so could create danger to life and property and will result in voiding all warranties connected with this product

### Installation DOs and DON'Ts

#### WARNING!

Failure to follow these guidelines could result in severe personal injury, death, or substantial property damage.

#### DOs

The following list represents the **DOs** for installing the Mag network card. Please read through this list before beginning the installation.

- DO plan all conduit or direct-bury runs and contractor's box installations before mounting the Prolink main data chassis.
- DO install the system to meet the National Electric Code(section 504, article 300); federal. State, and local codes; and any applicable safety regulations.
- DO disconnect all power before making final connections.
- DO maintain intrinsic safety. Sensor wires must be separated from all other non-intrinsically safe wiring. Install the safety tag on all intrinsically safe contractor's boxes.
- DO use Red Jacket Mag interconnect cable ONLY for conduit or direct bury applications. See table in Appendix A: Parts List.
- DO observe proper conduit access into the Prolink enclosure.
- DO mount the Prolink main data chassis in a dry, climate controlled environment.
- DO hardwire Prolink to a dedicated, isolated, circuit breaker.
- DO print all setup reports and store them on-site (after final programming is complete).
- DO install a station ground rod (if one is not present) and verify that it is connected to the Prolink main data chassis.

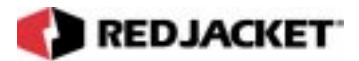

| WARNING! | Failure to verify this ground connection <u>CAN</u> cause <u>SEVERE</u> per- |
|----------|------------------------------------------------------------------------------|
|          | sonal injury, death, or substantial property damage                          |

| WARNING! | Failure to comply with these installation requirements will void prod- |
|----------|------------------------------------------------------------------------|
|          | uct warranty and payment of startup fees.                              |

#### DON'Ts

The following list represents the DON'Ts for installing the Mag network card. Please read through this list before beginning the installation.

- DON'T short circuit the power supply.
- DON'T handle the Mag network card or other circuit boards without proper grounding straps.
- DON'T allow unauthorized field service personnel to work on the internal circuits of Prolink or the Mag network card. Unauthorized work will adversely affect the intrinsic safety of the system and void product warranty.
- DON'T run any other lines or power devices through the Prolink enclosure. The Prolink main data chassis is a low-voltage device.
- DON'T hammer the cable into the sawcut.
- DON'T drill any holes in the Prolink enclosure.
- DON'T pull inventory sensor wires more than 1,000 feet maximum from Prolink.
- DON'T use cold water pipe as earth ground.
- DON'T cross barriers of low voltage with high voltage wire.
- DON'T run intrinsically safe inventory sensor wiring in conduit or troughs containing non-IS wiring and/or AC wiring.
- DON'T use any cable other than Red Jacket supplied and approved cable for interconnect between the magnetostrictive inventory sensors and the Mag Network Card.
- DON'T run cabling beyond the maximum length specified for the type of cable installed.

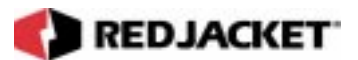

# Chapter 2: Overview and Installation Requirements

#### This Chapter Explains

- Mag Network Card Overview
- Installation Requirements
  - The Mag Network Card
  - The Mag Inventory Probe
  - · Conduit and Direct Bury Cable Installations

### Mag Network Card Overview

The Mag network card is designed to provide the interface between the Mag inventory probe and the Prolink network. This network card can control up to four Mag probes. More than one Mag network card can be installed on a Prolink network. Information collected and reported by the Mag network card consists of tank gauging, leak detection, delivery, and theft detection.

- Tank gauging: Consists of reporting current height, gross volume, net volume, temperature, water and ullage to the Prolink.
- Leak detection: Tank leak testing will occur during shutdown only.
  - Alarms: Alarms such as overfill, high-water, low product, and theft can be routed to the Prolink main data chassis, Piezo alarm, Pathway Plus, an external alarm, or any combination of the above.

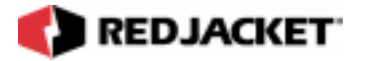

### **Installation Requirements**

### The Mag Network Card

Requires an open network slot in a Prolink chassis.

### The Mag Inventory Probe

The Mag inventory probe used with the Mag network card requires a dedicated riser on the underground storage tank (UST). It cannot be installed in any other type of riser.

| Notice | The maximum number of tanks that can be manifolded together is four. If there is more than one Mag network card installed in a single Prolink |
|--------|----------------------------------------------------------------------------------------------------|
|        | chassis, ALL Mag probes from tanks that are manifolded together MUST be connected to the same Mag network card.                               |

### Conduit and Direct Bury Installation

| DANGER!! | Conduit or wiring troughs connecting wiring between the Mag inven-<br>tory probe and the Mag network card must not contain <i>ANY</i> non-<br>intrinsically safe wires. |
|----------|----------------------------------------------------------------------------------------------------|
|          | All conduits must enter the Prolink enclosure through the pre-formed factory supplied knockouts.                                                                        |

- In Direct Bury applications, all interconnect cable must be encased in rigid conduit from the end of the sawcut until it enters the Prolink enclosure
- The interconnect cable used in conduit applications MUST be Red Jacket Mag Cable.
- The interconnect cable used in direct bury applications MUST be Red Jacket Direct Bury Mag Cable.
- The use of ANY other cable will void product warranty and startup fees.

2-2

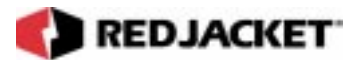

### Caution

Splicing an interconnect cable should be considered <u>only</u> in emergency situations. A splice <u>will</u> cause degradation to the system performance and <u>will</u> void the normal warranty.

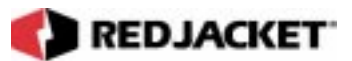

# Chapter 3: Conduit and Direct Bury Cable Installation

This Chapter Explains

- Conduit Installation
- Direct Bury Cable Installation

### **Conduit Installation**

When installing the Mag inventory probe cable in conduit, see *Figure 3.1*. Refer to Appendix A for a list of Red Jacket supplied cables for conduit installations. The cable should be selected in accordance with the length of the run. Under no circumstances should any run exceed the maximum run length specified in Appendix A for each Red Jacket supplied cable type.

| Notice | Conduit from the Mag inventory probe to the Mag network card MUST NOT contain ANY NON-INTRINSICALLY SAFE wires. Only Red Jacket supplied cable is authorized for use with the Mag inventory probe (refer to Appendix A). |
|--------|----------------------------------------------------------------------------------------------------|
|--------|----------------------------------------------------------------------------------------------------|

- Step 1: Run the proper interconnect cable from the inventory probe to the Prolink chassis. *Do Not* drill any holes in the Prolink chassis. Use the appropriate knockouts to access the enclosure. Follow all local, state, and federal codes.
- **Step 2:** Allow for a 3-ft. to 4-ft. service loop on the inventory probe side of the cable. Refer to the section **Connections at the Junction box, Conduit Installations** in **Chapter**

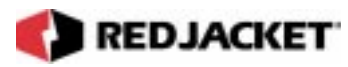

**4** for detailed instructions on connecting the Mag inventory probe to the interconnect cable.

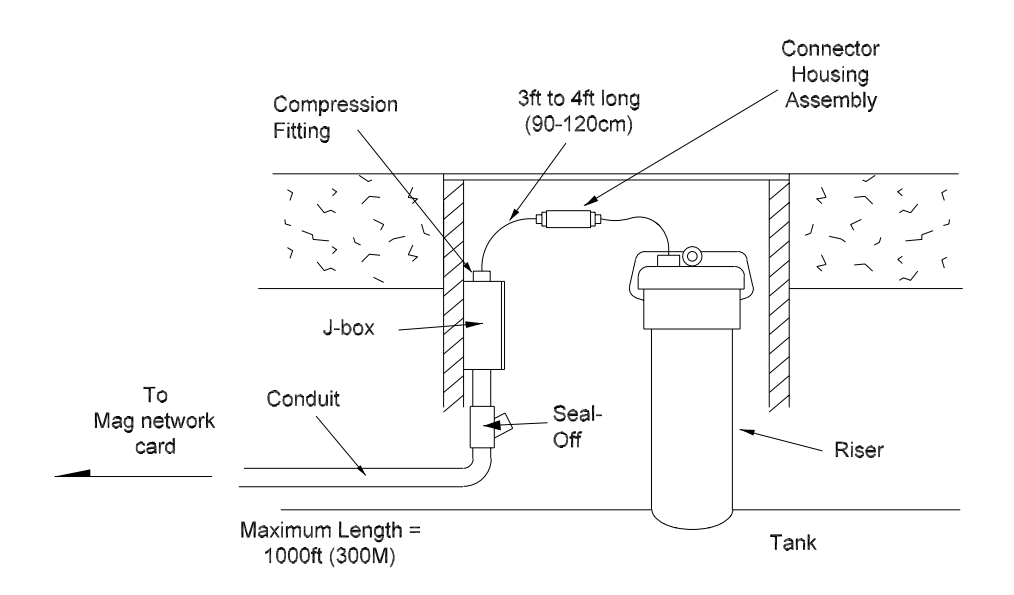

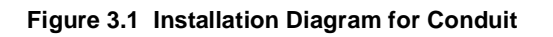

| Notice | If this is a retrofit installation, using existing cable and conduit, it is important to realize that the connections at the J-box in the sump between the cable and an existing mag probe are different from the previous installation. Follow the connection instructions in Chapter 4 to make the necessary changes. |
|--------|----------------------------------------------------------------------------------------------------|
|        | If you have questions about your specific application, call Red Jacket Techni-<br>cal Support.                                                                                                    |

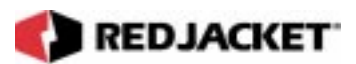

### **Direct Bury Cable Installation**

Notice Only Red Jacket supplied cable is authorized for use with the Mag inventory probe (refer to Appendix A).

The dimensions of the sawcut are approximately  $\frac{1}{4}$ -in. x 2 - 3in. The depth of the sawcut is determined by the number of cables being inserted into the sawcut, (one cable per probe is required).

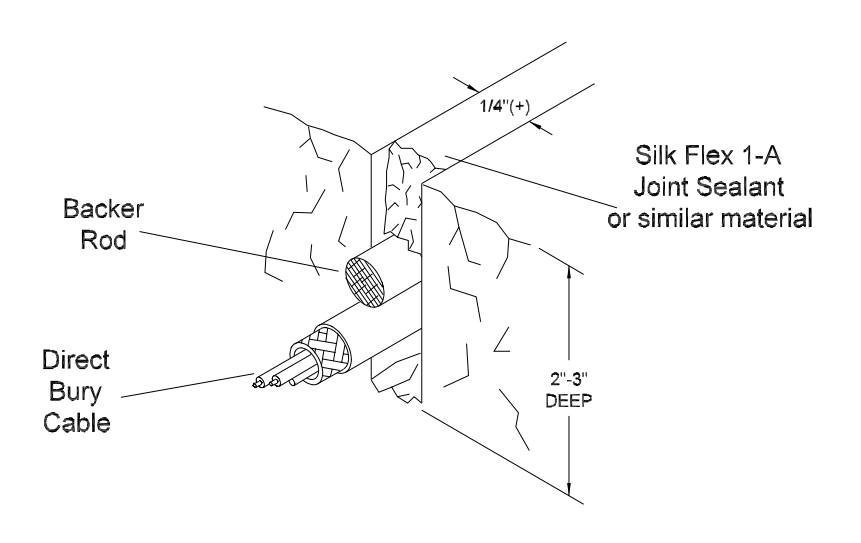

Figure 3.2 Installation Diagram for Direct Bury or Sawcut

Use normal industry standards when cutting the pavement slit or trenching. Teflon cable may be required in order to comply with local codes. All steps taken to prevent damage to the conductors will help maintain the electrical characteristics of the cable. Sawcut all corners at a 45° angle. The cable is not designed to make a 90° bend. Exercise caution when inserting the cable into the sawcut. Do not use sharp objects, such as screwdrivers. A backer rod may be used to help fill the sawcut after the cable has been inserted.

The cable must be **concealed in rigid conduit** from the end of the sawcut **until it enters the Prolink chassis**. Follow all local, state, and federal codes when performing direct bury installations. Allow for a 3-ft. to 4-ft. long service loop on the inventory probe side of the cable. Maximum distance is determined by the cable type specified in Appendix A.

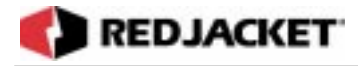

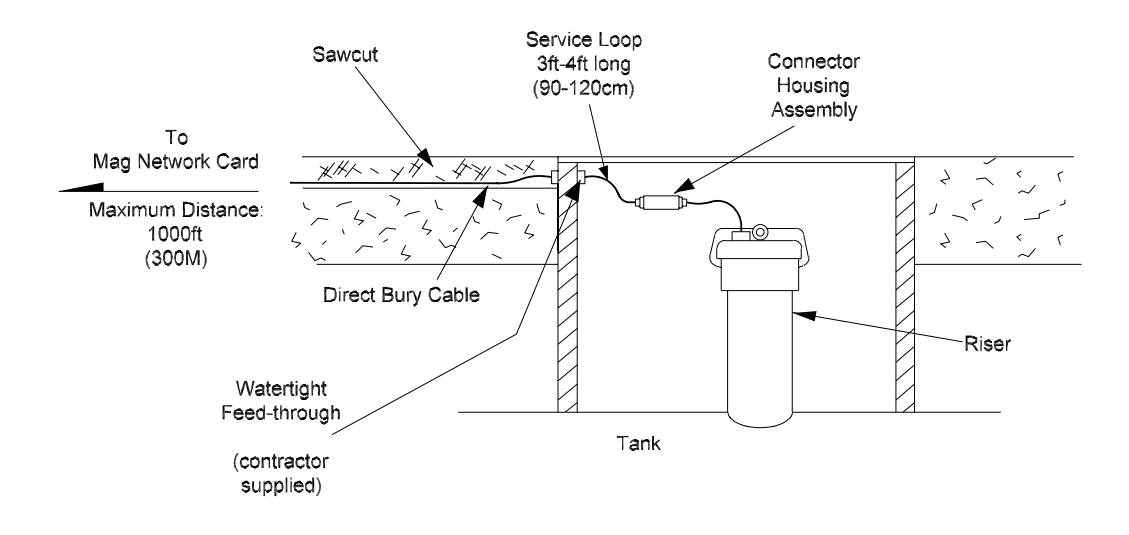

#### Figure 3.3 Diagram for Direct Bury Cable Installation

Refer to the section **Connections at the Junction box, Conduit Installations** in **Chapter 4** for detailed instructions on connecting the Mag inventory probe to the interconnect cable.

| Notice | If this is a retrofit installation, using existing cable and conduit, it is important to realize that the connections at the J-box in the sump between the cable and an existing mag probe are different from the previous installation. Follow the connection instructions in Chapter 4 to make the necessary changes. |
|--------|----------------------------------------------------------------------------------------------------|
|        | If you have questions about your specific application, call Red Jacket Techni-<br>cal Support.                                                                                                    |

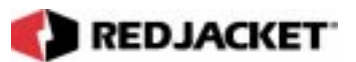

# Chapter 4: Installing the Mag Inventory Probe

This Chapter Explains

- Mag Inventory Probe Installation
  - Connections to the Interconnect Cable
- Mag Inventory Probe configuration worksheet information

### Mag Inventory Probe Installation

| Notice | The Mag inventory probe must be installed in a dedicated riser. It cannot be installed in any other type of riser. The Mag inventory probe must be installed such that it rests on the bottom of the tank. The Mag inventory probe must be electrically isolated from the tank and riser. The Mag inventory probe length must allow the probe head to reside completely within the riser. |
|--------|----------------------------------------------------------------------------------------------------|
|--------|----------------------------------------------------------------------------------------------------|

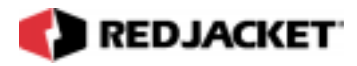

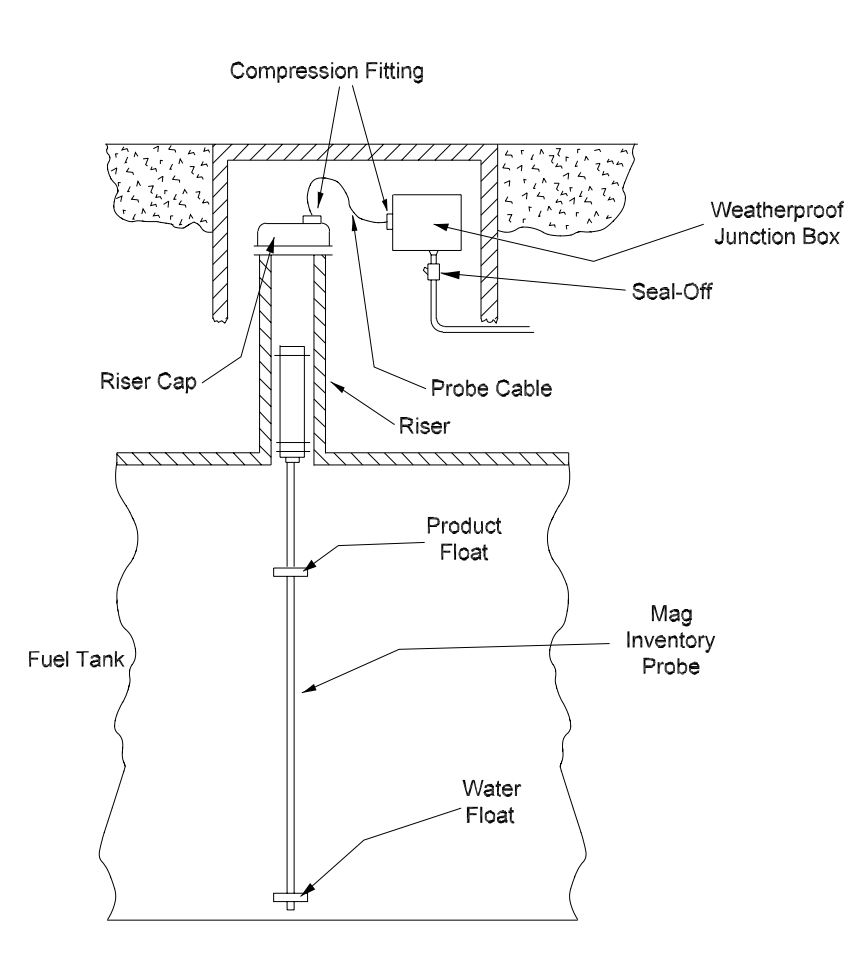

Figure 4.1 Mag probe conduit installation

- Step 1: Unpack the inventory sensor float hits, noting the markings which indicate the fuel (gas or diesel) float and the interface (water) float.
- Step 2: Install the fuel float onto the probe end, followed by the water float.
- **Step 3:** Unpack the inventory probe isolation boot and install it securely on the bottom of the probe.

| Notice | Failure to install the plastic sleeve may allow the probe to electrically conduct to the tank through any water present at the tank bottom. The sleeve and rubber grommet also prevent the floats from sliding off the probe end during installation and extraction. |
|--------|----------------------------------------------------------------------------------------------------|
|--------|----------------------------------------------------------------------------------------------------|

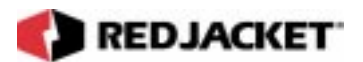

- **Step 4:** Roll the rubber grommet up the sleeve at the bottom of the probe a few inches. The grommet should be positioned such that the water float extends flush to the end of the probe when stopped by the rolled up grommet.
- Step 5: Feed the probe cable through the compression fitting in the riser cap from the bottom.
- **Step 6:** Carefully lower the mag inventory probe into the riser until it rests on the bottom of the tank.
- **Step 7:** Visually inspect the probe in the riser to verify that the metal of the sensor does not touch the riser. (Sensor Lead should only touch the riser with the plastic tabs)
- Step 8: Install the riser cap on the riser.
- **Step 9:** Gently pull the probe cable through the compression fitting in the riser cap. This procedure should not lift the probe off the bottom of the tank. Tighten the compression fitting.

| Notice | UL-Classified pipe thread seal-<br>ant is required on the threads of<br>the riser pipe for easier removal<br>in the future. DO NOT cut off<br>excess cable! |
|--------|----------------------------------------------------------------------------------------------------|
|--------|----------------------------------------------------------------------------------------------------|

### Connections at the Junction box, Conduit Installations

The following procedures should be used to make the electrical connections between the Mag inventory probe and the interconnect cable in the junction box. See *figure 4.2*.

- Step 1: Install a watertight junction box per local regulatory requirements.
- Step 2: Connect the CLEAR and UNSHIELDED conductors from the inventory probe cable to the C cable conductor from the conduit.
- Step 3: Connect the inventory probe cable BLACK conductor to the G cable conductor.
- **Step 4:** Connect the inventory probe cable **RED** conductor to the + cable conductor.
- Step 5: Seal the connections with Scotchcast epoxy.

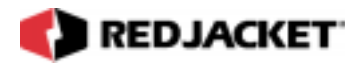

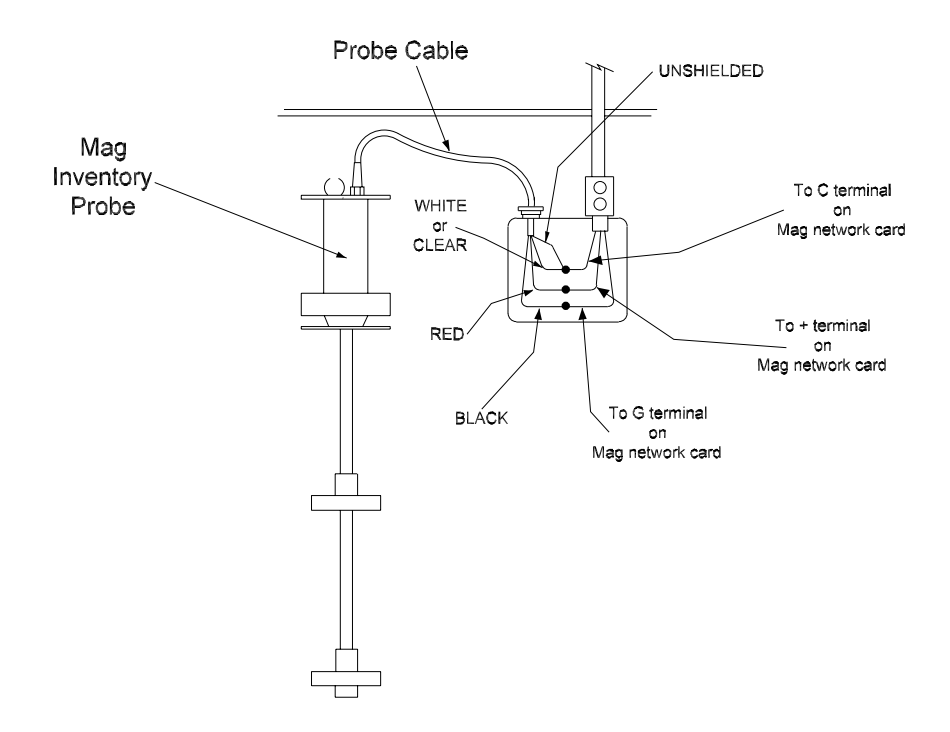

Figure 4.2 Mag inventory probe to cable connections, conduit installation

### Connections at the Connector Housing, Direct Bury Installations

The following procedures should be used to make the electrical connections between the Mag inventory probe and the interconnect cable in the connector housing. See *figure 4.3*.

- Step 1: Remove both threaded end caps of the Connector Housing. Feed the cable from the Mag network card through the compression fitting in one end of the housing. Strip the conductors back 1/8". Connect each of the conductors to one terminal on one side of the connector board. See *figure 4.3*.
- **Step 2:** Feed the inventory probe cable through the compression fitting in the other end of the housing. Strip the conductors back 1/8".

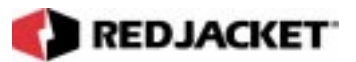

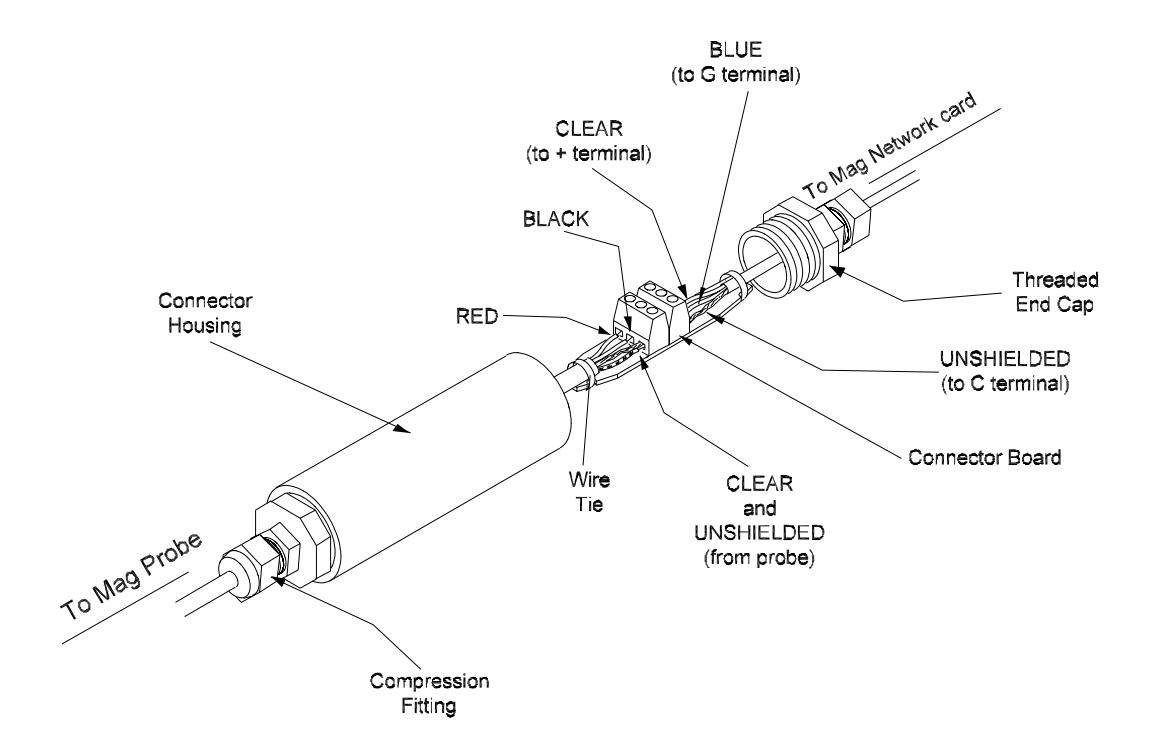

Figure 4.3 Connector Housing and Connector Board

- Step 3: Connect the CLEAR or WHITE and UNSHIELDED conductor from the inventory probe to the connector board terminal corresponding to the UNSHIELDED conductor from the Mag network card. This conductor connects to terminal C on the mag network card.
- Step 4: Connect the inventory probe cable BLACK conductor to the terminal corresponding to the interconnect cable BLUE conductor. This conductor connects to terminal G on the mag network card.
- Step 5: Connect the inventory probe cable **RED** conductor to the terminal corresponding to the interconnect cable **CLEAR** conductor. This conductor connects to terminal + on the mag network card.
- **Step 6:** Install wire ties around both cable ends and the connector board. This will provide strain relief for this connection.
- Step 7: Carefully slide the connector board back into the housing. Insert the desiccant pouches into the housing. Using a UL approved thread sealant on the threads, install both threaded end caps.

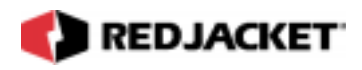

**Step 8:** Tighten the compression fittings around both cables enough to ensure a liquid tight seal. **DO NOT OVERTIGHTEN!** 

### Mag Inventory Probe Configuration Worksheet Information

When installing the Mag inventory probe, there are several pieces of information that should be recorded. This information will be used later in order to configure the probe as part of the setup process. This information includes:

- Probe Length: The length of each probe as listed on the probe head metallic label.
- Probe Gradient Number: Each probe is calibrated at the factory and this reading is recorded. Each probe will vary slightly from all other probes. This number is critical when programming because if this factor is incorrect it will cause all measurements made by the probe to be inaccurate.
- Water Float installed: Note the installation or lack thereof of the water float.
- Location and ID of probe
- Information on the Mag network card that this probe is connected to:
  - Channel number on the Mag network card
  - Chassis number for the Mag network card
  - Slot number for the Mag network card

This information should be entered on the Prolink Installation Configuration Worksheet. (WAF03) Refer to *figure 4.4*.

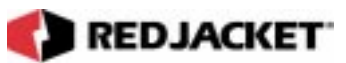

### Prolink Installation and Configuration Worksheet Sample

| Chassis #                         | Slot 1                                                                                                    |
|-----------------------------------|----------------------------------------------------------------------------------------------------|
| Type of Network<br>Card Installed | MAG NETWORK CARD<br>12/15/98<br>123456789<br>REXXX-XXX                                                                                                    |
| CHANNEL 1<br>PROBE/SENSOR<br>TYPE | MAG         PROBE         TANK 2           12/15/98         123456789           ABCD12345         144"                                                                                                    |
| CHANNEL 2<br>PROBE/SENSOR<br>TYPE | MAG         PROBE         TANK         4           12/15/98         123456789         123456789         123456789         123456789         123456789         123456789         123456789         123456789         123456789         123456789         123456789         123456789         123456789         123456789         123456789         123456789         123456789         123456789         123456789         123456789         123456789         123456789         123456789         123456789         123456789         123456789         123456789         123456789         123456789         123456789         123456789         123456789         123456789         123456789         123456789         123456789         123456789         123456789         123456789         123456789         123456789         123456789         123456789         123456789         123456789         123456789         123456789         123456789         123456789         123456789         123456789         123456789         123456789         123456789         123456789         123456789         123456789         123456789         123456789         123456789         123456789         123456789         123456789         123456789         123456789         123456789         123456789         123456789         123456789         123456789         123 |
| CHANNEL 3<br>PROBE/SENSOR<br>TYPE | MAG         PROBE         TANK 3           12/15/98         123456789           ABCD12345         REXXX-XXX                                                                                                    |
| CHANNEL 4<br>PROBE/SENSOR<br>TYPE | MAG         PROBE         TANK         1           12/15/98         123456789         123456789         123456789         123456789         123456789         123456789         123456789         123456789         123456789         123456789         123456789         123456789         123456789         123456789         123456789         123456789         123456789         123456789         123456789         123456789         123456789         123456789         123456789         123456789         123456789         123456789         123456789         123456789         123456789         123456789         123456789         123456789         123456789         123456789         123456789         123456789         123456789         123456789         123456789         123456789         123456789         123456789         123456789         123456789         123456789         123456789         123456789         123456789         123456789         123456789         123456789         123456789         123456789         123456789         123456789         123456789         123456789         123456789         123456789         123456789         123456789         123456789         123456789         123456789         123456789         123456789         123456789         123456789         123456789         123456789         123 |

### **Prolink Configuration Worksheet- SAMPLE**

Figure 4.4 Mag probe required information

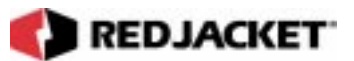

# Chapter 5: Installing the Mag Network Card

This Chapter Explains

- Installing the Mag network card in a Prolink chassis
  - Mag network card configuration worksheet information
- Connecting the Mag network card to the inventory probe

### Installing the Mag Network Card in a Prolink chassis

The following procedure demonstrates how to install the Mag network card into a slot in a Prolink chassis.

**Step 1:** Disconnect power to the Prolink chassis at the electrical panel and the On-Off switch on the Prolink chassis power supply circuit board. Open the network card access panel and select an open slot for installation. Refer to figure 5.1.

| WARNING  | Failure to disconnect AC power <u>can</u> cause <u>severe</u> personal injury, death, |  |
|----------|---------------------------------------------------------------------------------------|--|
| WARNING: | or substantial property damage.                                                       |  |

Step 2: Remove slot cover from the selected slot.

| ANGER!! | The short dividers in the lower section of the chassis may be removed for access but MUST be reinstalled to maintain intrinsic safety and complete the installation. |
|---------|----------------------------------------------------------------------------------------------------|
|---------|----------------------------------------------------------------------------------------------------|

D/

- **Step 3:** Remove one of the conduit knockouts underneath the selected slot and install a conduit connector and conduit.
- Step 4: Slide the Mag network card into the selected slot. Note the orientation of the card in *figure 5.1*. Make sure that the card connects completely with the backplane board. Tighten the two hold-down screws to fully secure the card in position.

**Notice** Do not attempt to install the card backwards.

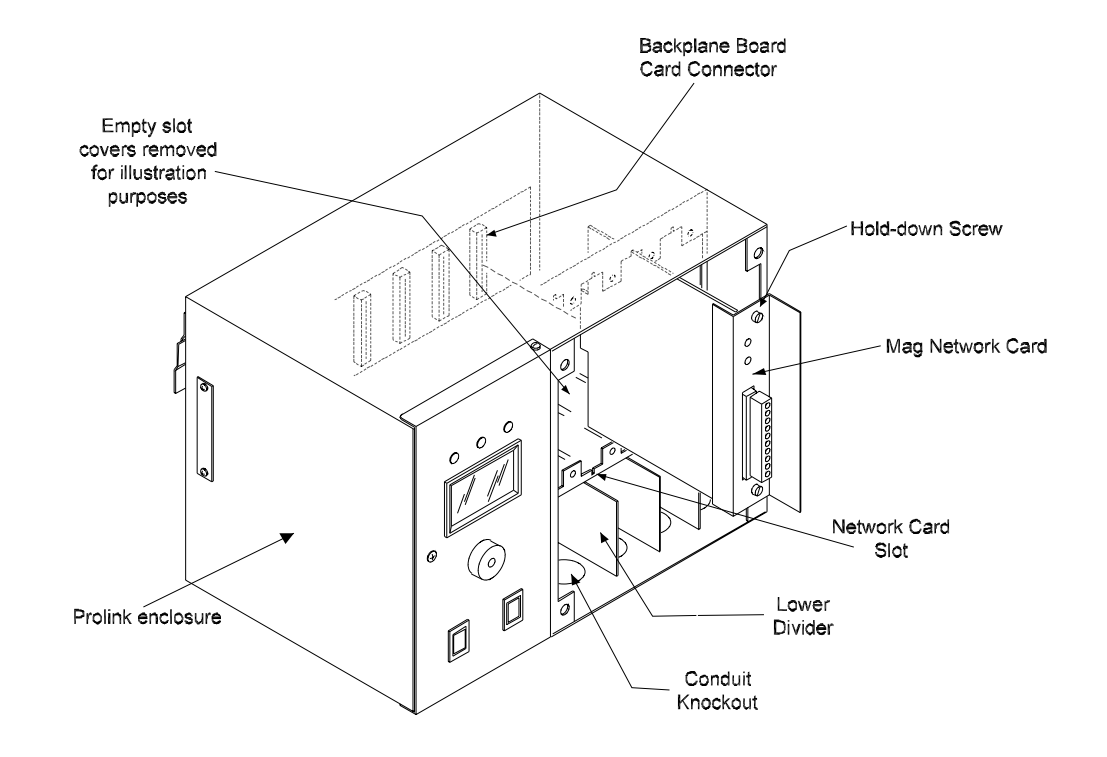

#### Figure 5.1 Installation of the Mag network card

This information should be entered on the Prolink Programming Configuration Worksheet (WAF03). Refer to *figure 5.2*.

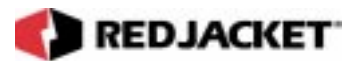

### **Connecting the Mag Network Card to the Inventory Probe**

#### Connections at the Mag network card

The following procedure demonstrates how to connect a Mag probe to the Mag network card. Refer to *Figure 5.2* for sample connections.

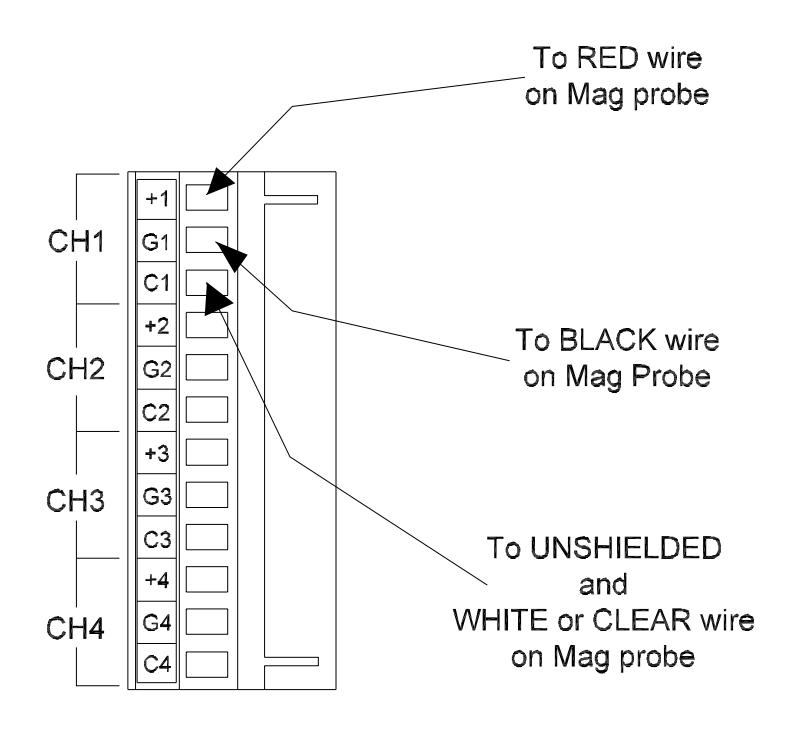

Figure 5.2 Sample Mag network card connections

- **Step 1:** Route the cable into the Prolink chassis.
- Step 2: Connect the cable conductor which is connected to the UNSHIELDED and WHITE or CLEAR conductor to the common (C) terminal of the selected channel.(ex. Channel 1)

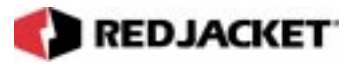

- Step 3: Connect the cable conductor which is connected to the **RED** conductor to the plus (+) terminal.
- Step 4: Connect the cable conductor which is connected to the BLACK conductor to the ground (G) terminal.

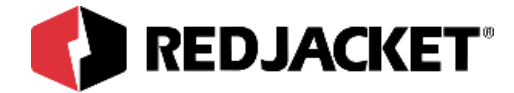

# **Chapter 6: Pathway Plus Setup**

This Chapter Explains

• Mag Network Card Setup in Pathway

### Mag Network Card Setup in Pathway

| Pathway Plus - Station                                                             | 2 / Mag Node #1                                                                                                    | ? ×                                         |
|------------------------------------------------------------------------------------|----------------------------------------------------------------------------------------------------|---------------------------------------------|
| 0                                                                                  | Mag Properties                                                                                                    | 0                                           |
|                                                                                    | Prolink Setup Wizard                                                                                               |                                             |
| The Prolink Setup Wizard<br>This device can be identi<br>which will flash the serv | will now aid in the setup of the following<br>fied by the neuron ID below or by pressin<br>ice LED for the device. | device: Mag Node #1.<br>g the "Wink" button |
|                                                                                    | No. J. Mary Made #4                                                                                                |                                             |
|                                                                                    | Node Name: Wag Node #1                                                                                             |                                             |
|                                                                                    | Wink the service LED for this device                                                                               |                                             |
|                                                                                    |                                                                                                    |                                             |
| Previous Next                                                                      |                                                                                                    | Cancel Help                                 |
| nected to "sensor test 2".                                                         |                                                                                                    |                                             |

**Wink:** Click on this button to blink the service LED on the node. This is helpful in situations where there is more than one network card of the same type installed in the same chassis. Blinking this LED will identify the specific card that is being configured.

The **node name** represents the current name of the card you will be working with. The **neuron id** is a series of numbers and letters that uniquely identifies the card being configured.

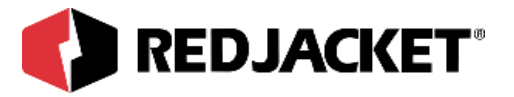

| Pathway Plus - Station 2 / Mag Node #1                                                                                                    | ? × |
|----------------------------------------------------------------------------------------------------|-----|
| Mag Properties                                                                                                    | 0   |
| Node ID<br>Neuron ID: 000280177400<br>Version: MAG@1-02                                                                                                    |     |
| Node Name<br>To change the node name, enter the name in the<br>box to the right:                                                                                   |     |
| Node State         The current node state is:       Configured Online         To change the node state, click the check box to the right:       Image: Node Online |     |
| Node Address<br>Assign the chassis and slot number for the node in Chassis: 1<br>the boxes to the right: Slot: 2                                                   |     |
| Previous Cancel Help                                                                                                    |     |

**Node ID:** Neuron ID: The neuron ID is a read only field that contains a unique set of numbers and letters that identify the device. (No two Prolink devices have the same neuron ID) The neuron ID should match the printed label found on the device as well as the corresponding label on the configuration worksheet.

**Node Name**: Name: Each device has a default name assigned to it. If you want to change this name, enter it in this field. The name in this field will be displayed by Pathway Plus anywhere this node appears. (Max. of 12 characters)

**Node State:** Current Node State: This is a read only field that shows the current node state.

Online Configured-This is the normal operating state. In this case the application is loaded, configured, and connected to the Prolink network.

Soft Offline-In this case the application is loaded and configured, however the application is not running. This state would be used when performing service at the station to prevent this node from going into alarm. For example, a mag node would be taken offline to allow the mag probe to be pulled from the tank for inspection or replacement without sending an alarm to the network.

Node Online: In most cases this check box should remain selected. To take the node offline to allow service work to be performed at the station, uncheck this box.

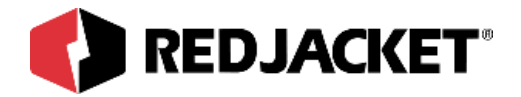

**Node Address:** The address is used to identify which chassis and slot the card is in. It identifies the physical location. ntifies the physical location.

| Pathway Plus - Station 2 / Mag Node #1                                                                                                    | ? ×  |
|----------------------------------------------------------------------------------------------------|------|
| Mag Properties                                                                                                    | 0    |
| Node Parameters                                                                                                    |      |
| POS Support         If the station supports real time point of sale, check the box below to enable         Prolink support for real time POS.         ✓ Enable Real Time POS Support         Temperature Compensation         Enter the temperature to use for Net Volume Compensation below:         Temp. for Net Vol. Comp:         60         ● Degrees Fahrenheit |      |
| Previous Next Cancel H                                                                                                    | lelp |

**POS Support:** If this network also includes a Dispenser Network Card (TIMI or G-SITE), the Mag Network Card can use the dispensed information to improve the accuracy of reported deliveries. Check this box if the POS terminal type supports real time reads from the dispensers, i.e. totals can be read during the sale.

**Temperature Compensation:** This field allows the installer to modify the default temperature at which net volumes are normalized and reported.

|  | REDJACKET |
|--|-----------|
|--|-----------|

| Pathway Pl       | us - Station 2  | / Mag Node #1        |                                    | ? ×     |
|------------------|-----------------|----------------------|------------------------------------|---------|
| <b>O</b>         |                 | Mag Pro              | perties                            | 0       |
|                  |                 | Alarm Dur            | ations                             |         |
| Set how long     | the system buzz | er will sound for ea | ch type of tank alarm:             |         |
| — Alarm Duratio  | ns              |                      |                                    |         |
| Overfill:        | 255             | (secs)               | 🔽 Sound until user presses Quiet S | Switch. |
| Theft :          | 30              | 🗶 (secs)             | 🔲 Sound until user presses Quiet S | Switch. |
| Product Low :    | 30              | 🗶 (secs)             | 🔲 Sound until user presses Quiet S | Switch. |
| Water High :     | 30              | 🔹 (secs)             | 📕 Sound until user presses Quiet S | Switch. |
| Probe Fail :     | 30              | (secs)               | 🔲 Sound until user presses Quiet S | Switch. |
|                  |                 |                      |                                    |         |
| -                |                 |                      |                                    |         |
|                  |                 |                      |                                    |         |
| Previous         | Next            |                      | Cancel H                           | lelp    |
| Connected to "se | nsor test 2".   |                      |                                    |         |

Overfill: Specify the number of seconds (0 to 254) that the piezo will sound on an overfill condition.

Theft: Specify the number of seconds (0 to 254) that the piezo will sound on a theft condition.

**Product Low:** Specify the number of seconds (0 to 254) that the piezo will sound on a low product condition.

**Water High:** Specify the number of seconds (0 to 254) that the piezo will sound on a highwater condition.

**Probe Fail:** Specify the number of seconds (0 to 254) that the piezo will sound on a probe fail condition.

If the checkbox is checked, the piezo will sound indefinitely until the user acknowledges the alarm by pressing the 'Quiet' button on the Prolink Annunciator panel.

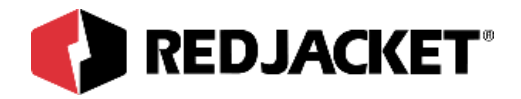

| Pathway Plus - Station 2 / Mag Node                                                                                                    | <b>‡1</b>    | ?          |
|----------------------------------------------------------------------------------------------------|--------------|------------|
| ∩ Mag Pi                                                                                                    | roperties    | 0          |
| Tank Manifolds                                                                                                    | Unmanifolded | Manifolded |
| If you need to manifold one or more tanks<br>together, use the mouse to drag one tank<br>on top of another tank. To unmanifold<br>tanks, drag the tank from the manifolded<br>box to the unmanifolded box. | Kerosene     | Unleaded 2 |
|                                                                                                    |              |            |

Drag and drop two or more tank icons together to indicate that these tanks are manifolded or siphoned together. Note that a maximum of four tanks can be manifolded together, and that all siphoned tanks must be wired up to the same mag network card.

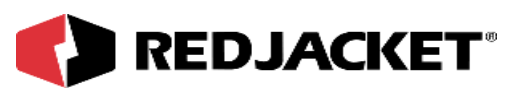

| Pathway Plus - Station 2 / Mag Node #1                                                                                                    |
|----------------------------------------------------------------------------------------------------|
| Mag Properties                                                                                                    |
| Inventory Reading Schedule                                                                                                    |
| This tank network card can be set up to archive<br>inventory levels based on a schedule. You can<br>assign up to three independent schedules for taking<br>inventory readings. |
| Would you like to assign an inventory schedule now?                                                                                                    |
| ⊙ <u>Y</u> es                                                                                                    |
| $\bigcirc$ No (you can still assign a schedule later)                                                                                                    |
|                                                                                                    |
|                                                                                                    |
|                                                                                                    |
|                                                                                                    |
| Previous Next Cancel Help                                                                                                    |
| Connected to "sensor test 2".                                                                                                    |

This is where the user has the choice of assigning an inventory schedule or not. This card can be set up to archive inventory levels based on a schedule. The user can assign up to three independent schedules for taking inventory readings.

Note that this is for storage only. To schedule the printout of local reports on site, set up this schedule through the printer network card/printer serial link dialog boxes.

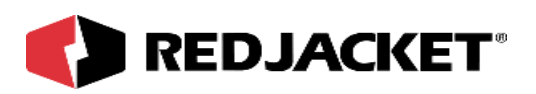

| Mag Properties                                                                                                    |
|----------------------------------------------------------------------------------------------------|
| Inventory Schedule 1 Inventory Schedule 2 Inventory Schedule 3<br>To schedule tank inventories, set the start date and time below. Then set how often the inventory should be recorded. |
| To schedule tank inventories, set the start date and time below. Then set how often the inventory should be recorded.                                                                   |
|                                                                                                    |
| Schedule Start Date: 06/05/2000 💌 Record inventory every: 1                                                                                                    |
| Schedule Start Time: 12:00 AM                                                                                                    |
| Select the tank inventories that should be recorded by checking the boxes below:                                                                                                    |
| If you wish, you can copy this schedule to a similar node in this station. To copy to another node, click the "Copy Schedule" button to the right.                                      |
| Previous Next Cancel Help                                                                                                    |

#### Inventory Schedule #1:

Schedule Start Date: The user can set the date of when they want inventory to begin.

Schedule Start Time: The user can set the time of when they want inventory to begin.

The user also has the choice of how often they want inventory checked. You can make this decision by putting your choice in the 'record inventory every' selections boxes.

The user also has the ability and option to choose which tank inventories should be recorded by checking the boxes that apply.

Copy Schedule: Allows the user to copy this schedule to a similar node in this station. To copy to another node, click on 'Copy Schedule.'

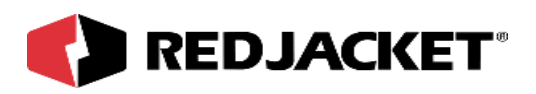

| Pathway Plus - Station 2 / Mag Node #1                                                                                                    | ? × |
|----------------------------------------------------------------------------------------------------|-----|
| Mag Properties                                                                                                    | 0   |
| Leak Testing Schedule                                                                                                    |     |
| The tanks on this network card can be set up to initiate a leak test based on a schedule. You can assign up to three independent schedules for initiating leak tests. |     |
| Would you like to assign a leak testing schedule now?                                                                                                    |     |
| ⊙ Yes                                                                                                    |     |
| ○ No (you can still assign a schedule later)                                                                                                    |     |
|                                                                                                    |     |
|                                                                                                    |     |
|                                                                                                    |     |
|                                                                                                    |     |
| Previous Next Cancel Help                                                                                                    |     |
| Connected to "sensor test 2".                                                                                                    |     |

This is where the user can assign a leak testing schedule. The card can be set up to initiate a leak test based on a schedule. The user can assign up to three independent schedules for initiating leak tests.

Note that in order for a tank to test based upon a schedule the leak mode for the given tank must be set to 'scheduled' in the dialogs that follow. If auto-style facility closed or no leak detection is desired, bypass the schedules by selecting 'No' above.

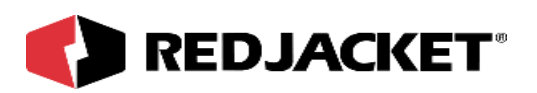

| Pathway Plus - Station 2 / Mag Node #1                                                                                                    | ? ×    |
|----------------------------------------------------------------------------------------------------|--------|
| Mag Properties                                                                                                    | 0      |
| Leak Schedule 1 Leak Schedule 2 Leak Schedule 3                                                                                                    |        |
| To schedule the start of tank leak tests, set the schedule start date, time and interval<br>below.                                                 |        |
| Schedule Start Date: 06/07/2000 💌 Schedule test every: 1                                                                                           | €      |
| Schedule Start Time: 12:00 AM                                                                                                    | ∃      |
| Select the tanks that should be tested by checking the boxes below:                                                                                |        |
| 🔽 Tank 1 🔽 Tank 2 🔽 Tank 3 🖵 Tank 4                                                                                                    |        |
| If you wish, you can copy this schedule to a similar node in this station. To copy to another node, click the "Copy Schedule" button to the right. | e _    |
| Previous         Next         Cancel         Hell           Connected to "sensor test 2".                                                          | 4<br>4 |

#### Leak Schedule #1:

Schedule Start Date: The user can set the date of when they want leak tests to begin.

Schedule Start Time: The user can set the time of when they want leak tests to begin.

The user also has the option of how often they want leak tests to be performed. You can make this decision by placing your choice in the 'schedule test every' selections boxes.

The user also has the ability to choose which tanks should be tested by checking the appropriate boxes that apply.

Copy Schedule: Allows the user to copy this schedule to a similar node in this station. To copy to another node, click on 'Copy Schedule.'

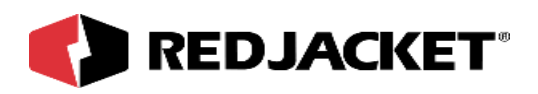

| Pathway Plus - Station 2 / Mag Node #1                                                                                                    | ? ×  |
|----------------------------------------------------------------------------------------------------|------|
| Mag Properties                                                                                                    | 0    |
| Use this space to make any notes concerning the setup or operation of this device.<br>Note: These notes are for local reference and are not stored in the device. |      |
|                                                                                                    |      |
|                                                                                                    | - 1  |
|                                                                                                    | - 1  |
|                                                                                                    |      |
|                                                                                                    |      |
|                                                                                                    |      |
| Previous Next Cancel                                                                                                    | Help |
| Connected to "sensor test 2".                                                                                                    |      |

This is the user's opportunity to make any notes to have for future reference. The notes from the dialog above are locally stored on the PC in Pathway Plus, and do not get stored to the station.

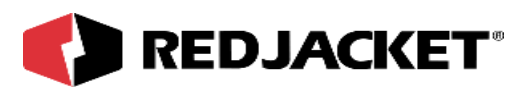

| Pathway Plus - Station 2 / I | Mag Node #1                                                        | ? ×        |
|------------------------------|--------------------------------------------------------------------|------------|
|                              | lag Properties                                                     | 0          |
| Select all the obje          | Setup of Node Objects<br>cts below that you want the wizard to set | up.        |
| 🔽 Run setup wizard for:      | Unleaded 1                                                         | Enabled    |
| Run setup wizard for:        | Unleaded 2                                                         | Enabled    |
| 🔲 Run setup wizard for:      | Gasahol                                                            | Disabled   |
| 🔲 Run setup wizard for:      | Kerosene                                                           | Disabled   |
|                              |                                                                    |            |
|                              |                                                                    |            |
|                              |                                                                    |            |
|                              |                                                                    |            |
|                              |                                                                    |            |
| Previous Next                | Ca                                                                 | ancel Help |
| nected to "sensor test 2".   |                                                                    |            |

This section allows the user to select which type of objects that they want the Prolink Setup Wizard to configure at this time.

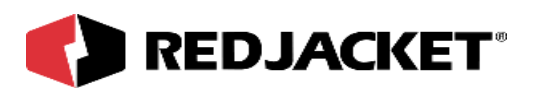

| Pathway Plus - Station 2 / Mag Node #1 ? 🗙                                                                   |
|----------------------------------------------------------------------------------------------------|
| Mag Properties                                                                                               |
|                                                                                                    |
|                                                                                                    |
| Prolink Setup Wizard                                                                                         |
| This concludes the setup parameters for Mag Node #1. Select "Next" to store these settings<br>in the device. |
|                                                                                                    |
|                                                                                                    |
|                                                                                                    |
|                                                                                                    |
|                                                                                                    |
|                                                                                                    |
| Previous Next Cancel                                                                                         |
| Connected to "sensor test 2".                                                                                |

Setup parameters for Mag Node #1 are complete! To move on select 'Next' and this will store these settings in the device.

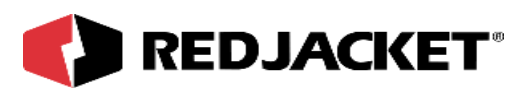

| Pathway Plus - Station 2 / Mag Node #1 / Unleaded 1                                                                                                    | ? ×  |
|----------------------------------------------------------------------------------------------------|------|
| Tank Properties                                                                                                    | 0    |
|                                                                                                    | 1    |
| Prolink Setup Wizard                                                                                                    |      |
| The Prolink Setup Wizard will now aid in the setup of the following object: Unleaded 1.<br>The device to which this object belongs can be identified by the neuron id below or by<br>pressing the "wink" button which will flash the service LED for the device. |      |
| Object Name: Unleaded 1                                                                                                    |      |
| Neuron Id: 000280177400                                                                                                    |      |
| Wink the service LED for this device                                                                                                    |      |
|                                                                                                    |      |
| Previous Next Cancel H                                                                                                    | elp  |
| Connected to "sensor test 2".                                                                                                    | Idle |

**Wink:** Click on this button to blink the service LED on the node. This is helpful in situations where there is more than one network card of the same type installed in the same chassis. Blinking this LED will identify the specific card that is being configured.

The **object name** represents the current name of the device you will be working with. The neuron id is a permanent number, and it does not change.

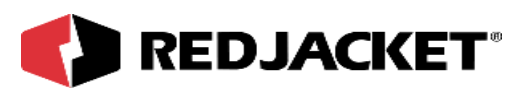

| Pathway Plus - Station 2 / Mag Node #1 / Unleaded 1                                                | ? ×  |
|----------------------------------------------------------------------------------------------------|------|
| Tank Properties                                                                                    | 0    |
| Object ID<br>Object Number: 1                                                                      |      |
| Object Name<br>To change the object name, enter the name of<br>the object in the box to the right: |      |
| Enabled State                                                                                      |      |
| To enable the object, check the box to the right: 🛛 🔽 Object Enabled:                              |      |
|                                                                                                    |      |
| Previous Next Cancel                                                                               | Help |

**Object ID** is uniquely identified by the specific object by number in this screen. The Object ID property indicates which object is open for configuration or setup, and is a read only field.

**Object Name** displays the name of the object. This field may be changed (max. 12 characters) or left at default.

Enabled State box must be 'checked' to enable operation of the tank.

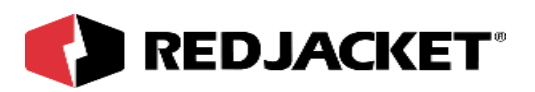

| Pathway Plus - Station 2 / Mag Node #1 / Unlea | ded 1       |             | ? ×  |
|------------------------------------------------|-------------|-------------|------|
| 👍 🛛 🗛 Tank Prope                               | rties       |             | 0    |
|                                                |             |             | 1    |
| Tank Parameters                                | \$          |             |      |
| Enter the diameter of the tank: 96             | •           | Inches      |      |
| Enter the capacity of the tank: 12000          | <b>*</b>    | Gallons     |      |
| Length of the tank:                            | 382.967     | Inches      |      |
| If a water float is present, check this box:   | Vater Flo   | pat Enabled |      |
| To use a strapping chart, check this box:      | 🖵 Use strap | oping chart |      |
|                                                |             |             |      |
|                                                |             |             |      |
|                                                |             |             |      |
| Previous Next                                  |             | Cancel      | Help |
| Connected to "sensor test 2".                  |             |             | Idle |

Enter the correct tank diameter and capacity. Pathway will also display the tank length for user reference.

Water float: If the water float is installed on the inventory probe, check the checkbox.

**Strapping chart**: If this tank is non-cylindrical, check this checkbox in order to enter the tank chart on the succeeding dialog.

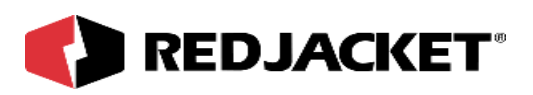

| Pathwa                 | y Plus - Gas                       | Land / M        | lag #1 / Sup                   | er                  | ? ×                                |
|------------------------|------------------------------------|-----------------|--------------------------------|---------------------|------------------------------------|
| 4                      |                                    | •               | Fank P                         | roperties           | 0                                  |
| Object                 | Configuration                      | Tank            | Strapping Char                 | Leak Mode Fuel Para | ameters   Recon Lin 💶 🕨            |
| - Numb<br>• 16<br>• 32 | er of Points —<br>Points<br>Points | Height<br>Volum | : in: Inches<br>ie in: Gallons | Copy Chart          | Load Tank Chart<br>Save Tank Chart |
| Enter<br>Height        | Information —<br>Volume            | Height          | Volume                         | 3                   |                                    |
| 012                    | 100                                | 060             | 500                            |                     |                                    |
| 018                    | 150                                | 066             | 550                            |                     |                                    |
| 024                    | 200                                | 072             | 600                            |                     |                                    |
| 030                    | 250                                | 078             | 650                            |                     |                                    |
| 036                    | 300                                | 084             | 700                            |                     |                                    |
| 042                    | 350                                | 090             | 750                            | 3                   |                                    |
| 048                    | 400                                | 096             | 800                            | 1                   |                                    |
|                        | ОК                                 |                 | Cancel                         | Apply               | Help                               |
| Connecte               | ed to "Gas Lan                     | d".             |                                |                     | Idle                               |

**Strapping Chart:** Use the tank strapping chart for the tank in question to enter the volume points at each corresponding height.

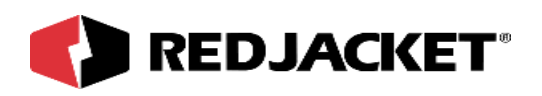

| Example 2 Select the leak mode for this tank below:                                                    | Pathway Plus - Station 2 / | ' Mag Node #1 / Unleaded 1                                                                             |        | ? ×  |
|----------------------------------------------------------------------------------------------------|----------------------------|----------------------------------------------------------------------------------------------------|--------|------|
| Select the leak mode for this tank below:<br>Leak Mode<br>Auto<br>Facility Closed<br>Scheduled<br>None | <b></b>                    | Tank Properties                                                                                        |        | 0    |
|                                                                                                    |                            | Select the leak mode for this tank below:<br>Leak Mode<br>Auto<br>Facility Closed<br>Scheduled<br>None |        |      |
| Previous Next Cancel Help                                                                              | Previous Next              |                                                                                                    | Cancel | Help |

**Leak Mode:** Use this dialog to select the leak detection method for this tank. Selecting 'Auto' requires that a Pump Control, Pump Sense, CPT or LineMaster be installed on the network to provide the Mag Network Card with pump status information. Use of 'Facility Closed' requires the programming of the facility open and close times in the station properties dialog box. Use of 'scheduled' requires the configuration of the leak testing schedule in the proceeding dialogs.

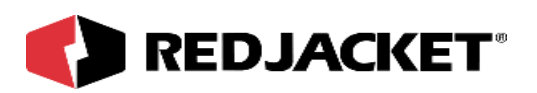

| Pathway Plus - Station 2 / Mag Node #1 / | Unleaded 1    | ? ×  |  |  |
|------------------------------------------|---------------|------|--|--|
| Tank Properties                          |               |      |  |  |
|                                          | -             |      |  |  |
| Fuel Par                                 | ameters       |      |  |  |
| Select the type of fuel:                 |               |      |  |  |
| Product Coefficient:                     | 0.000669743   |      |  |  |
|                                          | New Fuel Type |      |  |  |
|                                          |               |      |  |  |
|                                          |               |      |  |  |
|                                          |               |      |  |  |
|                                          |               |      |  |  |
| Previous                                 | Cancel        | lelp |  |  |
| Connected to "sensor test 2".            |               | Idle |  |  |

This section allows the user to select the type of fuel that is being used. Depending on what type of fuel is being used determines the product coefficient. Product coefficients change automatically along with the selections of fuel. If there is no available fuel type for the product in question, select 'New Fuel Type' to create a custom fuel type for this tank.

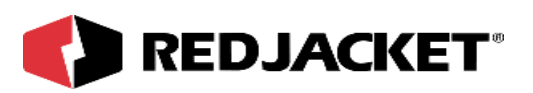

| Pathway Plus | ×                                                                                                    |
|--------------|----------------------------------------------------------------------------------------------------|
| Fuel Names   | Fuel Configuration         Fuel Name:       100 Octane         Link To:          Init Vet:       0.583000004291534         Lt1 Coef:       0.28000001192093         Snd Coef:       -0.00249         Exp Coef:       0.000669743 |
| ок           | Cancel Apply                                                                                                    |

To create a custom fuel type, click the 'New' button (folded page) and supply a unique name. For fuel types used with Mag inventory sensors, the exp. coef. must be properly defined as well. Failure to include an accurate exp. coef. will adversely impact leak detection and net volume reporting.

| Pathway Plus - Station 2 / Mag Node #1 / Unleade                                         | d 1 🤗 🗙          |  |  |  |  |
|------------------------------------------------------------------------------------------|------------------|--|--|--|--|
| Tank Properties                                                                          |                  |  |  |  |  |
| Set the Probe Length and Gradient in t<br>Probe Length: 101 Inches<br>Gradient: 8 s / in | the boxes below: |  |  |  |  |
| Set the RTD locations of the probe in the boxes below:                                   |                  |  |  |  |  |
| RTD Location 1: 11.5                                                                     | Inches           |  |  |  |  |
| RTD Location 2: 30.9                                                                     | Inches           |  |  |  |  |
| RTD Location 3: 45                                                                       | Inches           |  |  |  |  |
| RTD Location 4: 60.5                                                                     | Inches           |  |  |  |  |
| RTD Location 5: 77.2                                                                     | Inches           |  |  |  |  |
|                                                                                          |                  |  |  |  |  |
| Previous Next                                                                            | Cancel Help      |  |  |  |  |
| Connected to "sensor test 2".                                                            | Idle             |  |  |  |  |

Use this dialog box to select the probe length and gradient. Both of these values can be found on the label on the probe head, and should also have been written onto the configuration worksheet as part of the probe installation. Pathway will automatically fill out the RTD positions based on the probe length chosen. If this probe is a custom length and does not have a corresponding selection, click on 'New Probe Length' to create a custom probe definition.

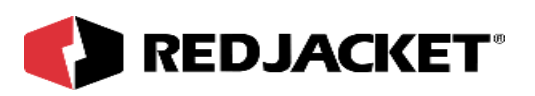

| Pathway Plus                     |                 |         | X |
|----------------------------------|-----------------|---------|---|
| Probe Names<br>Probe 53          | Probe Configuat | ion     |   |
| Probe69<br>Probe77               | Probe Name:     | Probe53 | B |
| Probe89<br>Probe101              | Probe Length:   | 53      |   |
| Probe101<br>Probe113             | RTD 1:          | 5.6     |   |
| Probe123<br>Probe131<br>Probe127 | RTD 2:          | 15.3    |   |
| Probe137<br>Probe149             | RTD 3:          | 22.8    |   |
|                                  | RTD 4:          | 30.1    |   |
|                                  | RTD 5:          | 38.5    |   |
| ,<br>ОК                          | Cancel          | Apply   |   |

To create a 'custom' probe definition select the 'New' button (folded page) and enter a unique name. The probe length and RTD positions should be entered here directly from the label on the probe head.

| Pathway Plus - Station 2 / Mag Node #       | #1 / Unleaded 1            | ? ×         |
|---------------------------------------------|----------------------------|-------------|
| 🝎 Tank 🛛                                    | Properties                 | 0           |
| Enter the alarm thre                        | esholds in the boxes below | NY:         |
| Min. Delivery Volume Threshold:             | 600                        | Gallons     |
| Overfill Threshold:                         | 10800                      | Gallons     |
| Low Product Threshold:                      | 1200                       | Gallons     |
| High Water Threshold:                       | 10 👤                       | Inches      |
|                                             |                            |             |
| Previous Next Connected to "sensor test 2". |                            | Cancel Help |

**Min. Delivery Volume Threshold:** This field displays the minimum volume increase required in order for incoming product to be registered and posted as a delivery.

**Overfill Threshold:** Use this field to set the volume at which the overfill alarm will sound. (Note, this cannot be set to a value <90% of tank capacity).

Low Product Threshold: Use this field to set the volume below which the Low Product

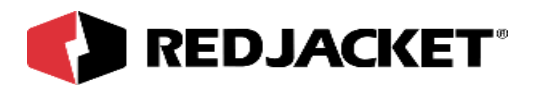

alarm will be issued.

High Water Threshold: Use this field to set the level at which a high water condition will alarm.

| Pathway Plus - Station 2 / Mag Node #1 / Unleaded 1                                                                                                    | ? ×      |
|----------------------------------------------------------------------------------------------------|----------|
| Tank Properties                                                                                                    | 0        |
| Use this space to make any notes concerning the setup or operation of this de Note: These notes are for local reference and are not stored in the device. | vice.    |
|                                                                                                    |          |
|                                                                                                    |          |
|                                                                                                    |          |
|                                                                                                    |          |
| Previous Next Cano                                                                                                    | cel Help |
| Connected to "sensor test 2".                                                                                                    | Idle     |

This is the user's opportunity to make any notes for future reference.

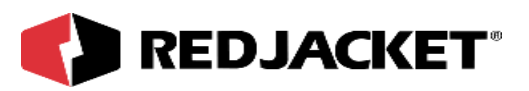

| thway Plus -                  | Station 271                      | lag Node #1 7 U                             | nleaded 1                                          |                                 | ?          |
|-------------------------------|----------------------------------|---------------------------------------------|----------------------------------------------------|---------------------------------|------------|
|                               |                                  | Tank Pro                                    | operties                                           |                                 | 0          |
|                               | Di                               | splay Stat                                  | us Monitor                                         |                                 |            |
| This Prolink<br>monitor to vi | object has a st<br>ew the curren | atus monitor assoc<br>t state of the object | iated with it. You can<br>and to verify that it is | use the status<br>working corre | :<br>ctly. |
| Display the                   | : Status Monito                  | or?                                         |                                                    |                                 |            |
| Yes                           |                                  |                                             |                                                    |                                 |            |
| C No                          |                                  |                                             |                                                    |                                 |            |
|                               |                                  |                                             |                                                    |                                 |            |
|                               |                                  |                                             |                                                    | Consul 1                        | Lista      |
|                               |                                  |                                             |                                                    | Cancel                          | нер        |
| nected to "sen                | sor test 2".                     |                                             |                                                    |                                 | ld         |

This section allows the user to select the Status Monitor. The Status Monitor is used to view the current state of the object and to verify that it is working correctly.

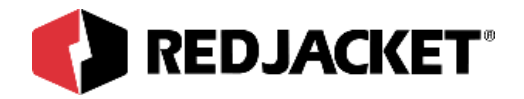

| Pathway Plus - Station 2 / Mag Node #1 / Unleaded 1                                                                                                    | ? ×      |
|----------------------------------------------------------------------------------------------------|----------|
| Tank Properties                                                                                                    | 0        |
| Stop       Unleaded 1 - UNLEADED         Image: Stop       Image: Stop         Image: Stop       Image: Stop <th></th> |          |
| Previous Next Cano                                                                                                    | cel Help |
| Connected to "sensor test 2".                                                                                                    | Idle     |

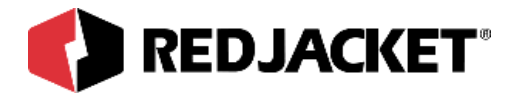

| Pathway Plus - Sta                                                                                           | tion 2 / Mag Node #1 / Unleaded 1          | ? ×  |
|----------------------------------------------------------------------------------------------------|--------------------------------------------|------|
| <b>(</b>                                                                                                    | Tank Properties                            | 0    |
|                                                                                                    | Probe Calibration                          |      |
| The setup for this tank is complete. The setup wizard has detected that the probe<br>has not been calibrated |                                            |      |
|                                                                                                    |                                            |      |
| ,                                                                                                    | De very wish to politivete the weeks pour? |      |
|                                                                                                    | O you visit to calibrate the probe how?    |      |
|                                                                                                    | Yes                                        |      |
|                                                                                                    |                                            |      |
| Previous Next                                                                                                | Cancel                                     | Help |
| Connected to "sensor                                                                                         | test 2".                                   | Idle |

This section acknowledges that setup for the tank is complete and that the probe has not been calibrated. The user has the option to calibrate the probe at this point.

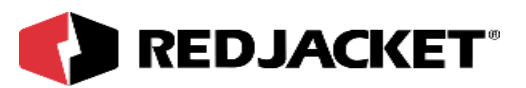

| Pathway Plus - Station 2 / Mag Node #1 / Unleaded 1                                                                    | ? ×     |
|----------------------------------------------------------------------------------------------------|---------|
| Tank Properties                                                                                                    | 0       |
| The current probe offset calibration values are below. Press "Enter new height" to ca<br>the probe to a stick reading. | librate |
| Probe Offset Calibration                                                                                               |         |
| Fuel: 0 Enter New Height Inches                                                                                        |         |
| Water: 0 Enter New Height Inches                                                                                       |         |
| Enter the threshold voltage for the probe comparator below:<br>Comparator Threshold 1.2 T<br>Voltage:                  |         |
| Previous Next Cancel                                                                                                   | Help    |
| Connected to "sensor test 2".                                                                                          | Idle    |

To calibrate either the product height or water height, select the corresponding 'Enter New Height' button.

| Offset Calibration - Fuel | ×      |
|---------------------------|--------|
| Current Height: 91.8261   | Inches |
| New Height:               | Inches |
| OK Cancel                 | ]      |

The current height is displayed. Enter the stick reading height in the 'New Height' field provided.

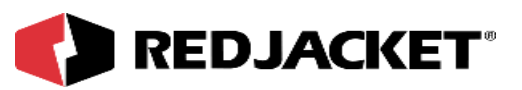

| Offset Calibration - Water | ×      |
|----------------------------|--------|
| Current Height: 0          | Inches |
| New Height:                | Inches |
| OK Cancel                  | ]      |

The current water level is displayed. Enter the stick water reading in the 'New Height' field provided.

| Pathway Plus - Station 2 / Mag Node #1 / Unleaded 1                                                                         | ? × |
|----------------------------------------------------------------------------------------------------|-----|
| Tank Properties                                                                                                    | 0   |
| Deslight Catum Missard                                                                                                    |     |
| Prolink Setup Wizard                                                                                                    |     |
| This concludes the setup parameters for Unleaded 1. The Prolink Setup Wizard h<br>completed. Select "Finish" below to exit. | as  |
|                                                                                                    |     |
|                                                                                                    |     |
|                                                                                                    |     |
|                                                                                                    |     |
|                                                                                                    |     |
| Previous Finish Cancel                                                                                                    |     |
| Connected to "sensor test 2".                                                                                               |     |

Setup is complete!

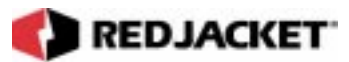

# **Chapter 7: Troubleshooting**

### This Chapter Explains:

Alarm Codes

### **Alarm Codes**

This section describes typical alarm codes which the Mag network card may send to the Prolink main data chassis display. A list of possible causes for these alarm codes is included.

### Alarm Display

These alarm codes are displayed in the following format: Chassis #, Slot #, Object # and then the alarm code.

| 1                                                                                                    | 4                                                                                                    | 2                                                                                                    | 1                                                                               |
|----------------------------------------------------------------------------------------------------|----------------------------------------------------------------------------------------------------|----------------------------------------------------------------------------------------------------|---------------------------------------------------------------------------------|
| This digit indicates<br>that the network<br>card producing the<br>alarm is installed in<br>Prolink chassis #1 | This digit indicates<br>that the alarm is<br>coming from the net-<br>work card installed<br>in slot #4 | This digit indicates<br>the object or individ-<br>ual sensor con-<br>nected to the<br>network card identi-<br>fied by the first two<br>digits that is in alarm | This is the specific<br>alarm code which<br>indicates the cause<br>of the alarm |

### Prolink Alarm Display (sample)

To read these alarm codes, you must know which network cards are installed in each chassis and slot. Refer to the Prolink Configuration Worksheet for the station.

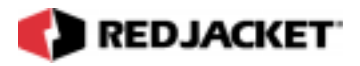

The Prolink network continously performs a self test and displays the results using the LEDs on the front panel. The green LED indicates that no alarms are active, the yellow LED indicates the presence of a system warning condition and the red LED indicates a system alarm.

The object number indicates which sensor or channel on the network card is in alarm. The alarm code number indicates what type of alarm has been detected. With this information and the table below, the Prolink alarm display can be read.

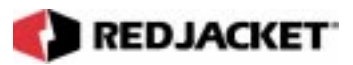

### **Prolink Alarm Codes**

| Network Card Type | Alarm Type & Description                                                                                                    | Alarm Code |
|-------------------|----------------------------------------------------------------------------------------------------|------------|
|                   |                                                                                                    |            |
| Mag network card  | Overfill:<br>Indicates that the liquid level<br>in the tank has exceeded<br>the programmed limit.                                                                                                    | 0          |
|                   | Low Product:<br>Indicates that the liquid level<br>in the tank has dropped<br>below the programmed limit.                                                                                                    | 1          |
|                   | High Water:<br>Indicates that the water<br>level in the tank has<br>exceeded the programmed<br>level.                                                                                                    | 2          |
|                   | Theft:<br>Indicates that product has<br>been removed from the tank<br>during times that the station<br>is closed.                                                                                                    | 3          |
|                   | Probe Error:<br>Indicates that the Mag net-<br>work card is not communi-<br>cating with the Mag<br>Inventory sensor.                                                                                                    | 4          |
|                   | Water Float:<br>Indicates that the water float<br>is not responding correctly.<br>This may be caused by<br>incorrect probe installation<br>or the Prolink network is<br>programmed to register a<br>water float but no water float<br>is installed. | 5          |

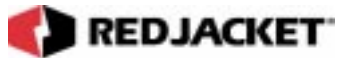

# **Appendix A: Replacement Parts**

### Mag card and float kits

| Part Number | Description           |
|-------------|-----------------------|
| RJ400-596-5 | Mag network card      |
| RJ400-106-5 | kit, 2" float, gas    |
| RJ400-105-5 | kit, 2" float, diesel |
| RJ400-101-5 | kit, 4" float, gas    |
| RJ400-102-5 | kit, 4" float, diesel |

### **Mag Probes**

| Part Number | Length       | Description         |
|-------------|--------------|---------------------|
| RJ400-094-5 | 4' (53")     | Mag inventory probe |
| RJ400-154-5 | 5'4" (69")   | Mag inventory probe |
| RJ400-096-5 | 6' (77")     | Mag inventory probe |
| RJ400-151-5 | 7' (89")     | Mag inventory probe |
| RJ400-098-5 | 8' (101")    | Mag inventory probe |
| RJ400-157-5 | 9' (113")    | Mag inventory probe |
| RJ400-110-5 | 10' (125")   | Mag inventory probe |
| RJ400-156-5 | 10'6" (131"0 | Mag inventory probe |
| RJ400-152-5 | 11' (137")   | Mag inventory probe |
| RJ400-112-5 | 12' (149")   | Mag inventory probe |

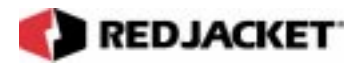

### Mag Cable

| Part Number | Description                                 | Max. Run<br>Length |
|-------------|---------------------------------------------|--------------------|
| RJ400-696-5 | Mag Cable, Conduit Applications, 250' Roll  | <500' Run          |
| RJ400-697-5 | Mag Cable, Conduit Applications, 500' Roll  | <500' Run          |
| RJ400-698-5 | Mag Cable, Conduit Applications, 750' Roll  | <500' Run          |
| RJ400-699-5 | Mag Cable, Conduit Applications, 1000' Roll | <500' Run          |
| RJ400-702-5 | Mag Cable, Conduit Applications, 1500' Roll | <500' Run          |
| RJ400-703-5 | Mag Cable, Conduit Applications, 2000' Roll | <500' Run          |
| RJ400-704-5 | Mag Cable, Conduit Applications, 2500' Roll | <500' Run          |
|             |                                             |                    |
| RJ400-705-5 | Mag Cable, Conduit Applications, 750' Roll  | <1000' Run         |
| RJ400-706-5 | Mag Cable, Conduit Applications, 1000' Roll | <1000' Run         |
| RJ400-707-5 | Mag Cable, Conduit Applications, 1500' Roll | <1000' Run         |
| RJ400-708-5 | Mag Cable, Conduit Applications, 2000' Roll | <1000' Run         |
| RJ400-709-5 | Mag Cable, Conduit Applications, 2500' Roll | <1000' Run         |
|             |                                             |                    |
| RJ400-710-5 | Direct Bury Mag Cable, 750' Roll            | <1000' Run         |
| RJ400-711-5 | Direct Bury Mag Cable, 1000' Roll           | <1000' Run         |
| RJ400-712-5 | Direct Bury Mag Cable, 1500' Roll           | <1000' Run         |
| RJ400-713-5 | Direct Bury Mag Cable, 2000' Roll           | <1000' Run         |
| RJ400-714-5 | Direct Bury Mag Cable, 2500' Roll           | <1000' Run         |
|             |                                             |                    |
| RJ400-757-5 | Direct Bury Mag Cable, 250' Roll            | <300' Run          |
| RJ400-758-5 | Direct Bury Mag Cable, 500' Roll            | <300' Run          |
| RJ400-759-5 | Direct Bury Mag Cable, 750' Roll            | <300' Run          |
| RJ400-760-5 | Direct Bury Mag Cable, 1000' Roll           | <300' Run          |
| RJ400-761-5 | Direct Bury Mag Cable, 1500' Roll           | <300' Run          |
| RJ400-762-5 | Direct Bury Mag Cable, 2000' Roll           | <300' Run          |
| RJ400-763-5 | Direct Bury Mag Cable, 2500' Roll           | <300' Run          |

**Notice** Select the proper cable from the table above depending on installation requirements (conduit or direct bury). Column three lists the maximum run length allowed between the sensor and the Prolink enclosure for each cable available.

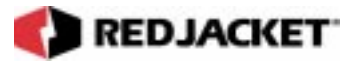

# **Appendix B: Glossary**

| AC                         | Alternating current.                                                                                                    |  |
|----------------------------|----------------------------------------------------------------------------------------------------|--|
| Ampere (A)                 | A unit of electric current equivalent to a steady current produced by 1 V applied across a resistance of 1 $\Omega$ .                                                                                                    |  |
| Annunciator Panel          | This panel provides a common interface for the network cards on the LonWorks based Pro <i>link</i> and provides a user interface to the archived data in storage.                                                                                                    |  |
| DC                         | Direct current.                                                                                                    |  |
| ЕМІ                        | Electromagnetic interference; interference relating to the magnetism developed by a current of electricity.                                                                                                    |  |
| EPA                        | U.S. Environmental Protection Agency. The EPA line leak test protocols include hourly, monthly, and annual testing.                                                                                                    |  |
| Ground                     | A conductor that connects with the earth; to connect electrically with ground (earth ground, chassis ground, analog ground, and digital ground).                                                                                                    |  |
| HDPE                       | High-density polyethylene.                                                                                                    |  |
| Interstice, interstitial   | A small space between things, in particular the space between the walls of a double-walled tank.                                                                                                    |  |
| Intrinsically safe barrier | A barrier to keep intrinsically safe wiring physically separated from other wiring.                                                                                                    |  |
| ISO                        | International Standards Organization, which sets requirements for prod-<br>uct development.                                                                                                    |  |
| LED                        | Light-emitting diode.                                                                                                    |  |
| MAG                        | Magnetostrictive probe or sensor                                                                                                    |  |
| NEC                        | National Electrical Code.                                                                                                    |  |
| NIST                       | National Institute of Standards and Technology                                                                                                    |  |
| Ohm (Ω)                    | A unit of electrical resistance equal to the resistance of a circuit in which a potential difference of 1 V produces a current of 1 ampere.                                                                                                    |  |
| OSHA                       | Occupational Safety and Health Administration.                                                                                                    |  |
| Peripheral                 | A device connected to the system that provides communication or auxiliary functions.                                                                                                    |  |
| Sump                       | Cylinder around a tank riser to catch and contain any spills or overflow.                                                                                                    |  |
| UL-classified              | A designation for products that have been evaluated by Underwriters<br>Laboratories with respect to one or more of the following: (1) specific<br>hazards only — for example, flammability; (2) performance under speci-<br>fied conditions; (3) regulatory codes; or (4) other standards. |  |

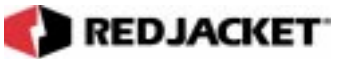

# Index

### Α

| Alarm Codes   | 7-1 |
|---------------|-----|
| Alarm Display | 7-1 |

### С

| Caution                                        |
|------------------------------------------------|
| definition ofviii                              |
| Conduit and Direct Bury Installation2-2        |
| Conduit Installation                           |
| Conduit Installations, J-box connections 4-3   |
| Configuration Information, mag network card 5- |
| 3                                              |
| Configuration Information, mag probe4-6        |
| Connections, Direct Bury4-4                    |
| Connections, J-box                             |
| Connections, mag network card to mag probe     |
| 5-4                                            |
| Connections, retrofit installations            |

### D

| Direct Bury Cable Installation         | . 3-3 |
|----------------------------------------|-------|
| Direct Bury Installations, connections | . 4-4 |
| Display, alarm                         | . 7-1 |

#### I

| Installation DOs and DON'Ts       | 1-2 |
|-----------------------------------|-----|
| Installation Requirement          | 2-2 |
| Installation, Conduit Cable       | 3-1 |
| Installation, Direct Bury Cable   | 3-3 |
| Installation, mag inventory probe | 4-1 |
| Installation, mag network card    | 5-1 |
| Intrinsic Safety                  | 1-1 |
|                                   |     |

#### J

| J-Box, retrofit connections |  |
|-----------------------------|--|
|-----------------------------|--|

### Μ

| Mag Inventory Probe               |     |
|-----------------------------------|-----|
| Mag Inventory Probe, installation | 4-1 |
| Mag Network Card Overview         |     |
| Mag Network Card, connections     | 5-4 |
| Mag Network Card, installation    | 5-1 |

#### Ν

| Notice        |      |
|---------------|------|
| definition of | viii |

### 0

| Overview | , Mag Networ | k Card | 2-1 | 1 |
|----------|--------------|--------|-----|---|
|----------|--------------|--------|-----|---|

#### Ρ

| Precautions        | 1-2 |
|--------------------|-----|
| Pathway Plus Setup | 6-1 |

### R

```
Retrofit Installations, connections ...... 3-2
```

### S

```
Safety Information .....1-1
```

### Т

| Terminology               |      |
|---------------------------|------|
| Caution                   | viii |
| Danger                    | viii |
| Notice                    | viii |
| Warning                   | viii |
| Troubleshooting           |      |
| Typographical Conventions | vii  |

#### W

| Warning       |      |
|---------------|------|
| definition of | viii |